### **TRAVEL APPLICATION**

#### Request

PROCEDURE

## From the *Mileage/Personal* Car expense type, click *Use Google Mileage App*.

| Expected Expense     |          |                  |                |                  |                          |            |            |  |  |
|----------------------|----------|------------------|----------------|------------------|--------------------------|------------|------------|--|--|
| *Expense             | e Type:  | Mileage/Personal | Car            | $\sim$           |                          |            |            |  |  |
| Mileage/Personal Car |          |                  |                |                  |                          |            |            |  |  |
| *Start Date:         | 04/30/20 | 24 💼             |                |                  |                          | *End Date: | 05/02/2024 |  |  |
| *Mileage:            | 0        |                  | Use Go         | ogle Mileage App |                          | Comment:   |            |  |  |
| *Amount:             | 0.00     | USD - A          | merican Dollar | $\sim$           | Calculate Mileage Amount |            |            |  |  |

### Enter the destination.

• Note: the starting location defaults to the traveler's home address. If this is incorrect, click Reset and enter the starting location in *Stop 1*.

|      | Re                              | eset | Add Stop | Return to Origin |
|------|---------------------------------|------|----------|------------------|
| Stop | Location                        |      | Miles    |                  |
| 1    | 1901 Y Street, Lincoln, NE, USA |      |          | Ŵ                |
| 2    | Enter a location                |      |          |                  |
|      |                                 |      |          |                  |

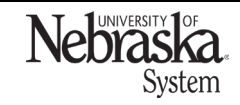

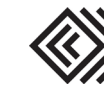

Updated April 24, 2024

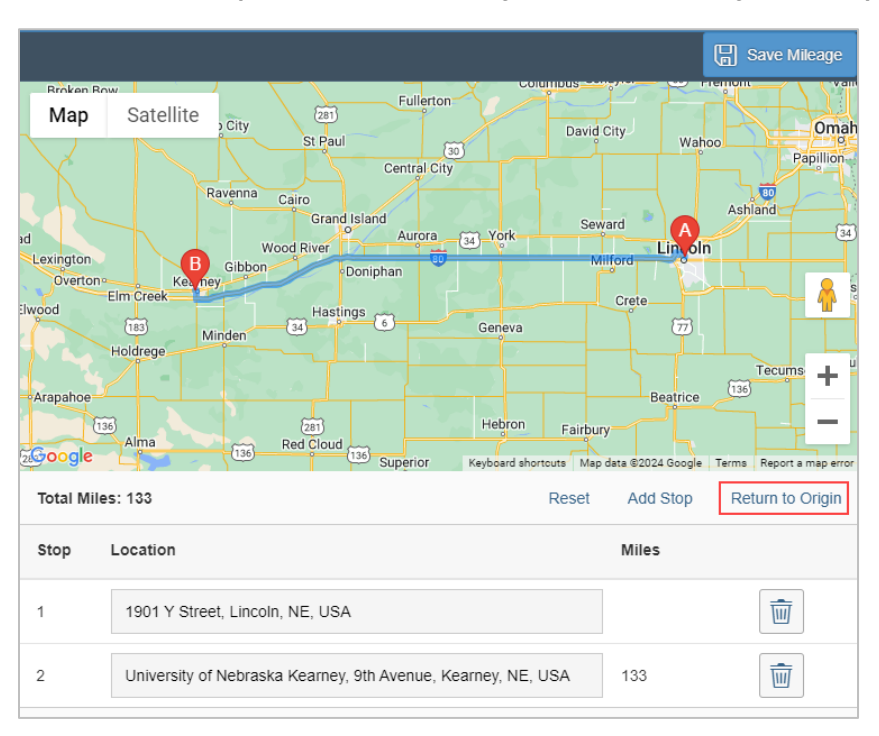

# To make it a round trip, click *Return to Origin*. Note: if adding more stops/locations, click Add Stop

# Once complete, click 🖫 Save Mileage

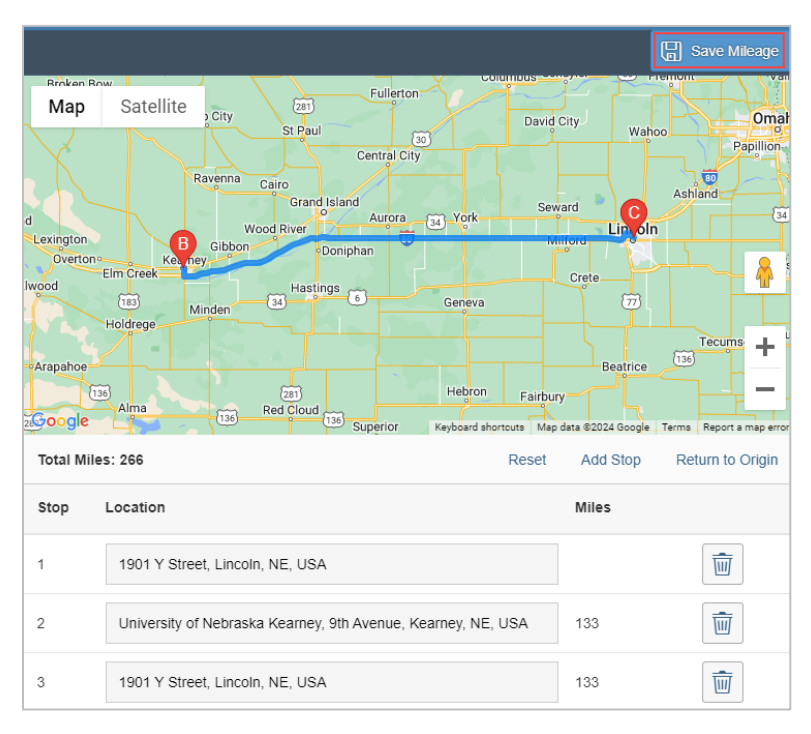

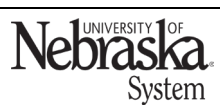

Copyright © University of Nebraska Board of Regents

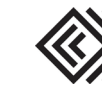

Updated April 24, 2024

## Click Calculate Mileage Amount.

|                | *Expense Typ      | : Mileage | /Personal Car  |            | ~                                                                       |                                              |                |
|----------------|-------------------|-----------|----------------|------------|-------------------------------------------------------------------------|----------------------------------------------|----------------|
| lileage/Perso  | nal Car           |           |                |            |                                                                         |                                              |                |
|                | *Start Date: 01/2 | 4/2024    | Ē              |            |                                                                         | *End Date:                                   | 01/27/2024     |
|                | *Mileage: 266     |           |                | Use Google | Mileage App                                                             | Comment                                      |                |
|                | *Amount: 0.0      |           | USD - American | Dollar     | ✓ Calculate Mi                                                          | ileage Amount                                |                |
| Aller and Deed | nations           |           |                |            |                                                                         |                                              |                |
| top            |                   |           |                |            | Destination                                                             |                                              | Mileage        |
| itop           |                   |           |                |            | Destination<br>1901 Y Street, Lincoln, NE                               | , USA                                        | Mileage        |
| stop           |                   |           |                |            | Destination<br>1901 Y Street, Lincoln, NE<br>University of Nebraska Kea | , USA<br>arney, 9th Avenue, Kearney, NE, USA | Mileage<br>133 |

# Click save the expected expense.

|                           |                                                                  |                                 |                       | Save 🗙 Cancel |  |  |  |  |  |
|---------------------------|------------------------------------------------------------------|---------------------------------|-----------------------|---------------|--|--|--|--|--|
| Expected Expense Attachme | nts                                                              |                                 |                       |               |  |  |  |  |  |
| Expected Expense          |                                                                  |                                 |                       |               |  |  |  |  |  |
| *Expens                   | e Type: Mileage/Personal Car                                     | $\sim$                          |                       |               |  |  |  |  |  |
| Mileage/Personal Car      |                                                                  |                                 |                       |               |  |  |  |  |  |
| *Start Date:              | 01/24/2024                                                       |                                 | *End Date: 01/27/2024 |               |  |  |  |  |  |
| *Mileage:                 | 266                                                              | Use Google Mileage App          | Comment:              |               |  |  |  |  |  |
| *Amount:                  | 90.44 USD - American Dol                                         | lar V Calculate Mileage Amount  |                       |               |  |  |  |  |  |
| Mileage Destinations      |                                                                  |                                 |                       |               |  |  |  |  |  |
| Stop                      |                                                                  | Destination                     | Mileage               |               |  |  |  |  |  |
| 1                         | 1901 Y Street, Lincoln, NE, USA                                  |                                 |                       |               |  |  |  |  |  |
| 2                         | University of Nebraska Kearney, 9th Avenue, Kearney, NE, USA 133 |                                 |                       |               |  |  |  |  |  |
| 3                         |                                                                  | 1901 Y Street, Lincoln, NE, USA | 133                   |               |  |  |  |  |  |

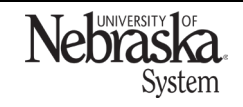

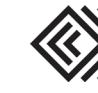